## **GTB DLP Suite**

### **GTB SharePoint Online Discovery**

Reference, Version 15.18.3

GTB Technologies, Inc December 2023

| Intellectual property rights | This document is the property of GTB Technologies, Inc. No part of this document shall be reproduced, stored in a retrieval system, translated, transcribed, or transmitted by any means without permission from GTB Technologies. Information contained within this document is confidential and proprietary to GTB Technologies and should not be disclosed to anyone other than the recipients and reviewers of this document. However, in the event of award to GTB Technologies, this information may be disclosed to and will be used on |
|------------------------------|----------------------------------------------------------------------------------------------------|
|                              | behalf of and according to the interests of the client to whom it is addressed.                                                                                                    |

**Confidentiality Statement** The descriptive materials and related information in this document contain information that is confidential and proprietary to GTB Technologies. This information is submitted with the express understanding that it will be held in strict confidence and will not be disclosed, duplicated, or used, in whole or in part, for any purpose other than evaluation of this document.

| Patents Statement | GTB Technologies ha | as pending patent | applications for | this product. |
|-------------------|---------------------|-------------------|------------------|---------------|
|-------------------|---------------------|-------------------|------------------|---------------|

| Copyright statement | Copyright © GTB Technologies, Inc 2005-2023 www.gttb.com                             |
|---------------------|--------------------------------------------------------------------------------------|
| Contacts            | GTB Technologies, Inc.<br>2054 Vista Parkway, Suite 400<br>West Palm Beach, FL 33411 |

Phone: 1 (800) 626-0557 Email: *support@gttb.com* 

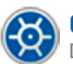

### **Contents**

| 1 | Int        | roduction                                        | 3  |
|---|------------|--------------------------------------------------|----|
|   | 1.1<br>1.2 | Definitions<br>Requirements                      | 3  |
| 2 | Sh         | arePoint with Classic Authentication             | 4  |
|   | 2.1        | Create a SharePoint Online Service Account       | 4  |
|   | 2.2        | Add permissions to scan single SharePoint site   | 2  |
|   | 2.3        | Add permissions to scan all sites                | 4  |
|   | 2.4        | Install Discovery Server                         | 5  |
|   | 2.5        | Start the SharePoint Online Discovery            | 6  |
|   | 2.6        | Check scan result                                | 8  |
|   | 2.7        | How to scan all SharePoint sites                 | 9  |
|   | 2.8        | How to scan separate SharePoint files or folders | 11 |
| 3 | Sh         | arePoint with Modern Authentication              | 14 |
|   | 3.1        | Create Application for Modern Authentication     | 14 |
|   | 3.2        | Add Application credentials                      | 15 |
|   | 3.3        | Install Discovery Server                         | 17 |
|   | 3.4        | Start the SharePoint Online Discovery            | 18 |
|   | 3.5        | Check scan result                                | 19 |

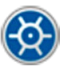

# **1** Introduction

This document explains the necessary steps for running the GTB SharePoint Online Discovery.

### 1.1 Definitions

Scanning server – The Windows Server machine which performs the Discovery scan.

#### 1.2 Requirements

 Scanning Server – The GTB Discovery Server installed on any Windows Server. Provide at least 2 CPU cores and 2GB RAM for each.

The Discovery Server scans 1 file per CPU core at a time. The more cores provided, the faster is scanning speed.

SharePoint Online account - Service Account, which has access to the SharePoint Online.

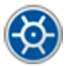

# **2** SharePoint with Classic Authentication

### 2.1 Create a SharePoint Online Service Account

- 1. Open https://admin.microsoft.com/ web page of the Office 365 portal.
- 2. Go to the *Active users* page.
- 3. Click the *Add* button like shown in the Figure below.

|   | Microsoft 365 admin cent | er | Ø ⊕ ⊕                         |                  |                                      |                                           |                                  |
|---|--------------------------|----|-------------------------------|------------------|--------------------------------------|-------------------------------------------|----------------------------------|
| = |                          |    | GTB Tech                      |                  |                                      |                                           |                                  |
| ඛ | Home                     |    | Active users                  |                  |                                      |                                           |                                  |
| R | Users                    |    |                               |                  |                                      |                                           |                                  |
|   | Active users             |    |                               |                  |                                      |                                           |                                  |
|   | Contacts                 |    | 🐣 Add a user 📃 User templates | 🐴 Add multiple u | sers 🛗 Multi-factor authentication 🥻 | 🖔 Delete a user 🛛 Refresh 🛯 🦓 Reset passw | ord 🛓 Export users \cdots 🍸 Filt |
|   | Guest users              |    |                               |                  |                                      |                                           |                                  |
|   | Deleted users            |    | Display name ↑                |                  | Username                             | Licenses                                  | Choose columns                   |
| ጵ | Groups                   |    | O Aleksey Sharaputin          | s :              | asharaputin@gtbtech.onmicrosoft.com  | Exchange Online (Plan 1) , SharePoint (F  | Plan 1) , OneDrive fc            |
|   | Billing                  |    | GTB Demo                      |                  | Demo@gtbtech.onmicrosoft.com         | Exchange Online (Plan 1)                  |                                  |
| ß | Setup                    |    | info                          |                  | info140160@gtbtech.onmicrosoft.com   | Unlicensed                                |                                  |

4. Type Account Name, Username, and Password in the appropriate fields. Click the Next button.

| Add a user        |                                                                                    |
|-------------------|------------------------------------------------------------------------------------|
|                   |                                                                                    |
| Basics            | Set up the basics                                                                  |
| Product licenses  | To get started, fill out some basic information about who you're adding as a user. |
| Optional settings | First name Last name                                                               |
|                   | SharePoint Scan                                                                    |
| O Finish          | Display name *                                                                     |
|                   | SharePoint Scan                                                                    |
|                   | Username *                                                                         |
|                   | spscan @ gtbtech.onmicrosoft.com ~                                                 |
|                   |                                                                                    |
|                   | Password settings                                                                  |
|                   | O Auto-generate password                                                           |
|                   | Let me create the password                                                         |
|                   | Password *                                                                         |
|                   | Strong                                                                             |
|                   | Require this user to change their password when they first sign in                 |
|                   | Send password in email upon completion                                             |
|                   |                                                                                    |

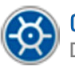

5. Select *Location* and *License* for SharePoint. Press the *Next* button.

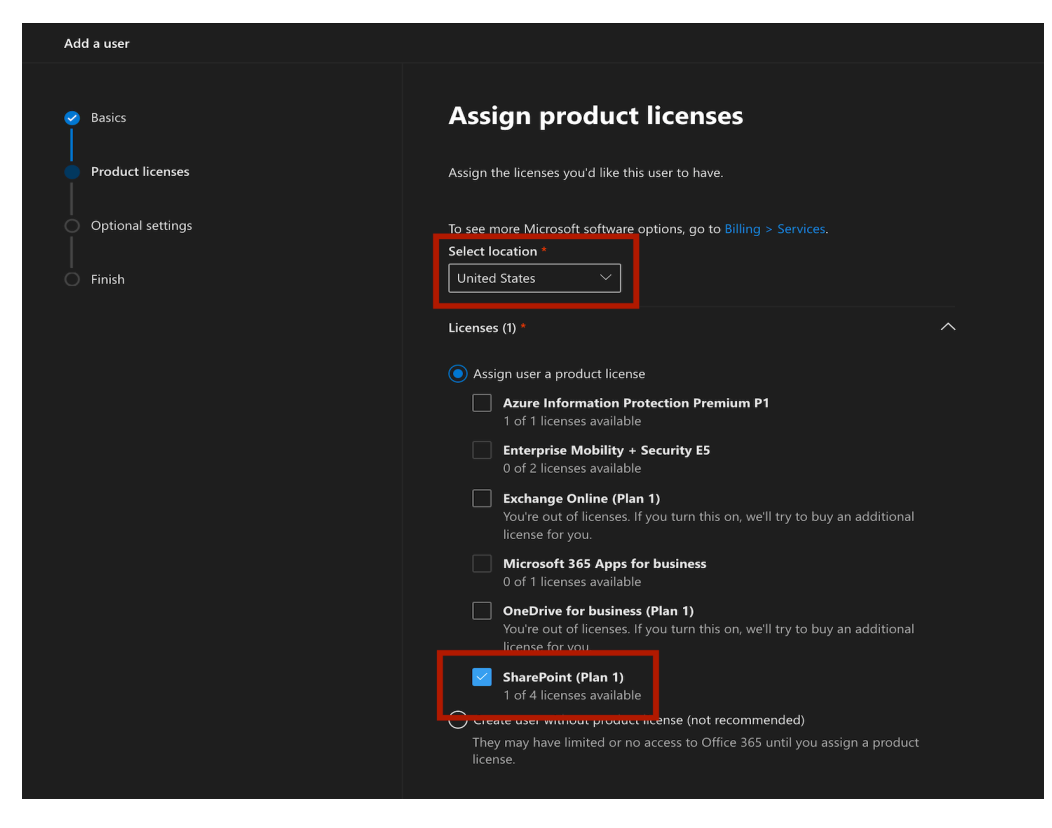

6. Select a Role: User.

| Add a user                             |                                                                                                    |
|----------------------------------------|----------------------------------------------------------------------------------------------------|
| Basics                                 | Optional settings                                                                                        |
| Product licenses     Optional settings | You can choose what role you'd like to assign for this user, and fill in additional profile information. |
| <br>  Finish                           | Roles (User: no administration access)                                                                   |
|                                        | Profile info                                                                                             |

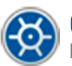

7. Check the details and press the *Finish adding* button.

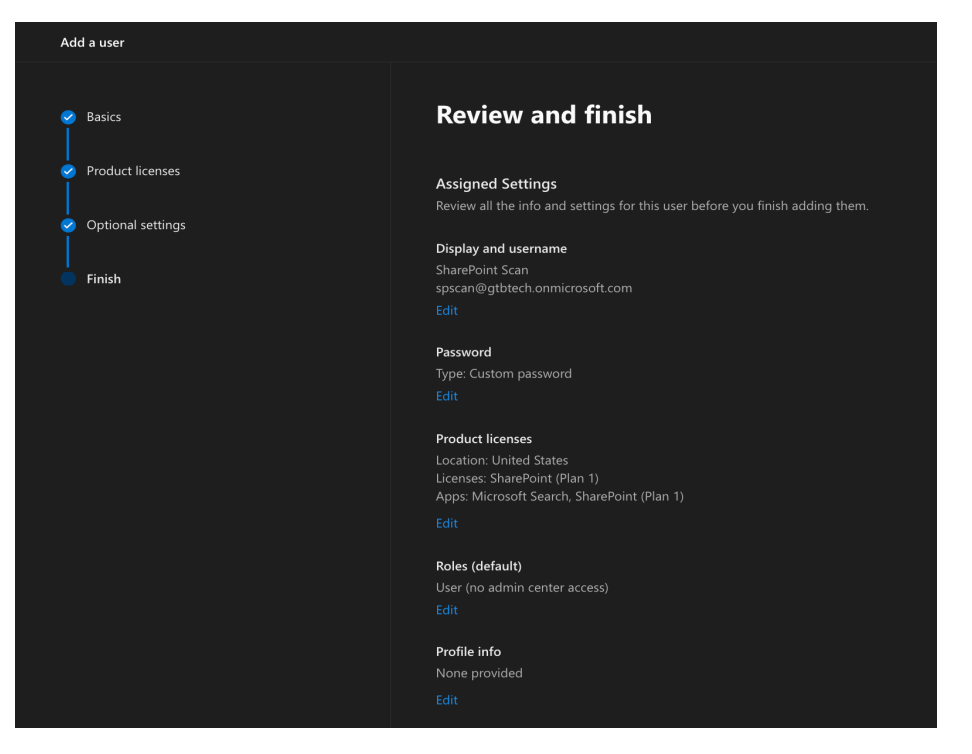

8. Press the Close button.

| Add a user                                                           |                                                                                                    |
|----------------------------------------------------------------------|----------------------------------------------------------------------------------------------------|
| Basics     Product licenses                                          | <b>User details</b><br>Display name: SharePoint Scan<br>Username:spscan@gtbtech.onmicrosoft.com<br>Password: ******* Show                                                                                                    |
| <ul> <li>⊘ Optional settings</li> <li>↓</li> <li>✓ Finish</li> </ul> | Licenses bought<br>None                                                                                                    |
|                                                                      | SharePoint (Plan 1) Save these user settings as a template? User templates allow you to quickly add similar users in the future by saving a set of shared settings such as domain, password, product licenses, and roles. Review settings for this user template |
|                                                                      | Name your template * adduser Add a description (recommended) Example: Template for full-time senior engineers in New York office                                                                                                    |
|                                                                      | Save as template                                                                                                    |

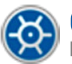

### 2.2 Add permissions to scan single SharePoint site

1. Open the *SharePoint Online admin* page and go to the *Active sites* section.

|                                                                                                    | SharePoint admin cente        | r |                                        | <u>ૻ</u> ૼૼૼૼૼૼૼૼૼૼૼૼૼૼૼૼૼૼૼૼૼૼૼૼૼૼૼૼૼૼૼૼૻૼઌૼૻૼૼૼૼૼૼ | T CHANNE               |                      |
|----------------------------------------------------------------------------------------------------|-------------------------------|---|----------------------------------------|------------------------------------------------------|------------------------|----------------------|
| =                                                                                                    |                               |   | Active sites                           |                                                      |                        |                      |
| ŵ                                                                                                    | Home                          |   | Use this page to manage all            | your sites. Learn more                               |                        |                      |
|                                                                                                    | Sites                         | ^ | + Create 🏾 🎭 Permissio                 | ns 🗸 😤 Hub 🗸 😤 Sharing 📋 Delete                      |                        |                      |
| Ľ                                                                                                    | Active sites<br>Deleted sites |   | Site name $\uparrow$ $\vee$            | URL $\vee$                                           | Storage used (G $\vee$ | Primary admin $\vee$ |
| <u></u><br><u></u><br><u></u><br><u></u><br><u></u><br><u></u><br><u></u><br><u></u><br><u></u><br><u></u> | Policies                      | ~ | 09876421109876421                      | 11098764211/sites/09876421109876421109               | 0.00                   | A Group owners       |
| ٢                                                                                                    | Settings                      |   | All Company                            | /sites/allcompany                                    | 0.00                   | A Group owners       |
| 55                                                                                                    | Content services              | ~ | AIIGTB                                 | /sites/all                                           | 0.00                   | A Group owners       |
| Ģ                                                                                                    | Migration                     |   | asharaputin                            | /sites/asharaputin                                   | 0.31                   | ℜ Group owners       |
|                                                                                                    | More features                 |   | <ul> <li>Communication Site</li> </ul> | /sites/CommunicationSite                             | 0.00                   | Uzi Yair             |
| _                                                                                                    | NOIE learnies                 |   | created on Panel                       | /sites/onPanel                                       | 0.00                   | Uzi Yair             |
| 8                                                                                                    | OneDrive admin center         |   | DLP Scan                               | /sites/dlp_scan                                      | 0.09                   | A Group owners       |
| -                                                                                                    |                               |   | dynamic_membership                     | p/sites/dynamic_membership                           | 0.00                   | A Group owners       |
| 0                                                                                                    | Customize navigation          |   | ewrre -                                | /sites/erwwer                                        | 0.00                   | A Group owners       |

- 2. Select the site you want to scan.
- 3. Go to the *Permissions* tab, *Additional admins,* and press the *Manage* button.

|            | SharePoint admin center |   |                                             | $\begin{array}{c} \Phi & \Phi & \Phi & \Phi \\ \hline & & & & & & & & \\ \hline & & & & & & & &$ |                                              |
|------------|-------------------------|---|---------------------------------------------|--------------------------------------------------------------------------------------------------|----------------------------------------------|
| =          |                         |   | Active sites                                |                                                                                                  |                                              |
| 命          | Home                    |   | Use this page to manage all your sites. Lea | arn more                                                                                         | DLP Scan                                     |
|            | Sites                   | ^ | + Create 🖇 Permissions 🗸 🖧 Hu               | b 🗸 😤 Sharing 📋 Delete                                                                           |                                              |
| 1          | Active sites            |   |                                             |                                                                                                  | General Activity <b>Permissions</b> Policies |
|            | Deleted sites           |   | Site name $\uparrow$ $\checkmark$           |                                                                                                  |                                              |
| <u>+</u> + | Policies                | ~ | 098764211098764211098764211                 | /sites/09876421109876421109                                                                      | For info about each role, learn more.        |
| \$         | Settings                |   | All Company                                 | /sites/allcompany                                                                                | Site admins (1)                              |
| 0.0        | Content services        | ~ | AIIGTB                                      | /sites/all                                                                                       |                                              |
| ~          | Minneller               |   | asharaputin                                 | /sites/asharaputin                                                                               | Microsoft 365 Group owners                   |
| ري         | Migration               |   | Communication Site                          | /sites/CommunicationSite                                                                         | Uzi Yair<br>QA@gtbtech.onmicrosoft.com       |
| :          | More features           | _ | created on Panel                            | /sites/onPanel                                                                                   | Manage                                       |
| æ          | OneDrive admin center   |   | DLP Scan                                    | /sites/dlp_scan                                                                                  | Additional admins                            |
|            |                         | _ | dynamic_membership                          | /sites/dynamic_membership                                                                        | None<br>Manage                               |
| 0          | Customize navigation    |   | ewrre                                       | /sites/erwwer                                                                                    |                                              |
|            | Show all                |   | GergeyGarizanScecailGroup!@#\$              | /sites/GergeyGarizanScecailGr                                                                    | Site owners (1)                              |

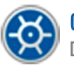

4. Type Account Name in the search field.

#### Manage additional admins

0 site admins (in addition to the Microsoft 365 Group owners)

| Add an adm      | Add an admin   |  |  |  |  |  |  |
|-----------------|----------------|--|--|--|--|--|--|
| SharePoint Scan |                |  |  |  |  |  |  |
| SS Sh           | harePoint Scan |  |  |  |  |  |  |

5. Add and press the **Save** button.

#### Manage additional admins

1 site admin (in addition to the Microsoft 365 Group owners) Add an admin Enter a name or email address Name SharePoint Scan ×

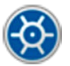

#### 2.3 Add permissions to scan all sites

- 1. Open PowerShell in administration mode.
- 2. Install the SharePoint Online Management Shell.

Install-Module -Name Microsoft.Online.SharePoint.PowerShell

3. Sign in to SP Online in PowerShell.

\$TenantUrl = "Enter the SharePoint admin center URL"

Connect-SPOService -Url \$TenantUrl

4. Get list of all sites.

\$sites = Get-SPOSite -Limit all | foreach { \$\_.URL }

5. Set Administrator user email.

#### \$user = "user@contoso.com"

6. Run the command to add administrator full-access permission to all sites:

echo \$sites | ForEach-Object {Set-SPOUser -Site \$\_-LoginName \$user -IsSiteCollectionAdmin \$true}

Full Access permissions are required if you would like to apply remedial actions like Move/Delete.

| 赵 Administrator: Wir                                                | ndows PowerShell                                                                                                 |                      |                            |              | -        |                   | $\times$ |
|---------------------------------------------------------------------|----------------------------------------------------------------------------------------------------|----------------------|----------------------------|--------------|----------|-------------------|----------|
| PS C:\sp> \$sites =<br>PS C:\sp> \$user = '<br>PS C:\sp> echo \$sit | Get-SPOSite   foreach { \$ .URL }<br>"vstovpovoy@gtbtech.onmicrosoft.com"<br>tes   ForEach-Object {Set-SPOUser - | "<br>Site <b>\$_</b> | -LoginName <b>\$user</b>   | -IsSiteColle | ectionAd | lmin <b>\$t</b> ı | rue}     |
| Display Name                                                        | Login Name                                                                                                    | Groups               | User Type                  |              |          |                   |          |
| Vladimir Stovpovoy<br>Vladimir Stovpovoy                            | <pre>vstovpovoy@gtbtech.onmicrosoft.com vstovpovoy@gtbtech.onmicrosoft.com</pre>                                 | {}<br>{}             | Member<br>Member           |              |          |                   |          |
| Vladimir Stovpovoy<br>Vladimir Stovpovoy<br>Vladimir Stovpovov      | vstovpovoy@gtbtech.onmicrosoft.com<br>vstovpovoy@gtbtech.onmicrosoft.com<br>vstovpovoy@gtbtech.onmicrosoft.com   | $\left\{ \right\}$   | Member<br>Member<br>Member |              |          |                   |          |
| Vladimir Stovpovoy<br>Vladimir Stovpovoy                            | vstovpovoy@gtbtech.onmicrosoft.com<br>vstovpovoy@gtbtech.onmicrosoft.com                                         | {}<br>{}             | Member<br>Member           |              |          |                   |          |
| Vladimir Stovpovoy<br>Vladimir Stovpovoy<br>Vladimir Stovpovov      | vstovpovoy@gtbtech.onmicrosoft.com<br>vstovpovoy@gtbtech.onmicrosoft.com<br>vstovpovoy@gtbtech.onmicrosoft.com   | {}<br>{}<br>{}       | Member<br>Member<br>Member |              |          |                   |          |
| Vladimir Stovpovoy<br>Vladimir Stovpovoy<br>Vladimir Stovpovoy      | vstovpovoy@gtbtech.onmicrosoft.com<br>vstovpovoy@gtbtech.onmicrosoft.com                                         | {}<br>{}<br>{}       | Member<br>Member           |              |          |                   |          |
| Vladimir Stovpovoy<br>Vladimir Stovpovoy<br>Vladimin Stovpovov      | vstovpovoy@gtbtech.onmicrosoft.com<br>vstovpovoy@gtbtech.onmicrosoft.com                                         | {}<br>{}             | Member<br>Member           |              |          |                   |          |
| Vladimir Stovpovoy<br>Vladimir Stovpovoy<br>Vladimir Stovpovoy      | vstovpovoy@gtbtech.onmicrosoft.com<br>vstovpovoy@gtbtech.onmicrosoft.com                                         | {qa<br>{}            | Member<br>Member           |              |          |                   |          |
| Vladimir Stovpovov                                                  | vstovpovoy@gtbtech.onmicrosoft.com                                                                               | {}                   | Member                     |              |          |                   |          |

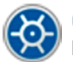

#### 2.4 Install Discovery Server

- 1. Sign in to the **Central Console** using an account with Administrator privileges.
- 2. Go to the **Help > Download** tab of the GTB Central Console and download the GTB Discovery Server MSI package.

|                       | GTB<br>Central Console |   | 🕼 🗟 🗔 Downloa            | ads » Win | dows Endpoint Agents                                                 |               |
|-----------------------|------------------------|---|--------------------------|-----------|----------------------------------------------------------------------|---------------|
| $\bigcirc$            | Dashboard              |   |                          |           |                                                                      |               |
| ö                     | Security Events        | > | Windows Endpoint Agents  |           | GTB Endpoint Agent + Networking                                      | 165 MB        |
|                       | Reports                |   | 🗯 macOS Endpoint Agents  |           | Endpoint device controls with Discovery + Network Traffic Inspection | v15.7.8-54972 |
| $\overline{\bigcirc}$ | GTB DLP Setup          | > | 🛕 Linux Endpoint Agents  |           |                                                                      |               |
| ~                     | Network Status         | > | Name Resolution Helper   |           | GTB Discovery Server                                                 | 165 MB        |
| G                     | System                 | > | Security Manager         | <u>+</u>  | Discovery Server descution                                           |               |
| 8                     | User Management        |   | Administrative Tools     |           |                                                                      | v15.7.8-54972 |
| ×                     | Maintenance            | > | Local links for browsers |           | Antivirus execution list for Windows OS                              |               |
| F                     | Logs                   | > |                          | =         | Antivirus exception list for Windows OS                              |               |
| 1                     | Help/Downloads         | > |                          |           |                                                                      |               |
| 1                     | Documentation          |   |                          |           |                                                                      |               |
|                       | Downloads              |   |                          |           |                                                                      |               |

- 3. Install the GTB Discovery Server on any Windows PC where you want to scan from.
- 4. The Discovery Server scans 1 file per CPU core at a time. The more cores provided, the faster is scanning speed.

#### 2.5 Start the SharePoint Online Discovery

- 1. Sign in to the Central Console.
- 2. Go the DLP Setup > Discovery Targets > MS SharePoint tab.

| Click the <b>Add</b> button.                                                                                                    |                               |                |                      |                     |                  |  |  |  |  |  |  |
|----------------------------------------------------------------------------------------------------|-------------------------------|----------------|----------------------|---------------------|------------------|--|--|--|--|--|--|
| Dashboard     Security Events >                                                                                                    | File Shares                   | 🥲 Deploy 🕂 Add | Edit 🛅 Delete        |                     |                  |  |  |  |  |  |  |
| Image: second second secon | MS Exchange     MS SharePoint | ID SCAN SERVER | SHAREPOINT<br>ONLINE | 💭 STATUS            | <b>O</b> URATION |  |  |  |  |  |  |
| Inspector ACL Rules Discovery Targets                                                                                                    | Databases                     |                | No Discove           | ery Scans are avail | able, add a n    |  |  |  |  |  |  |
| Endpoint Protector<br>IRM Integration                                                                                                    | Discover File Shares          |                |                      |                     |                  |  |  |  |  |  |  |
| Policy Management<br>Classification                                                                                                    |                               |                |                      |                     |                  |  |  |  |  |  |  |
| Detection Engines                                                                                                    |                               |                |                      |                     |                  |  |  |  |  |  |  |

Enter the Scan Name, select the Discovery server, enter the SharePoint URL of the scanned site.
 Press the Add credential icon.

| Enter Scan Name             |                                                                                  | $\left(\times\right)$ |
|-----------------------------|----------------------------------------------------------------------------------|-----------------------|
| ିତ୍ସ MS SharePoint Scan     | Scan For / Filters /<br>Remedial Actions     Schedule     Report     Go Advanced |                       |
| Designated Scan Server      | Select Discovery Server, or download/install a new one                           | -                     |
| Target SharePoint           |                                                                                  |                       |
| SharePoint Online           |                                                                                  | G                     |
| Credential or Cloud Account | Select Credential or create a new one                                            | •                     |
| Base URL                    |                                                                                  | ₽Ø.                   |
| Exclude URL                 | 0                                                                                |                       |
| Incremental Scan            |                                                                                  |                       |
| Scan Images                 | GTB OCR      External OCR Server URL                                             |                       |
|                             | 🕞 Save                                                                           | ancel                 |

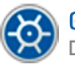

4. Enter service account email and password.

| Edit Credential                  | $(\times)$                     |
|----------------------------------|--------------------------------|
| Display Name                     | SPO Scan                       |
| Domain\Username or Email address | spscan@gtbtech.onmicrosoft.com |
| Password                         |                                |
|                                  | B Save Cancel                  |

- 5. Check *SharePoint Online* checkbox.
- 6. Click the Save button.

| Enter Scan Name             |                                                            | $\left(\times\right)$ |
|-----------------------------|------------------------------------------------------------|-----------------------|
| Co MS SharePoint Scan       | Scan For / Filters /<br>Remedial Actions Schedule          |                       |
|                             |                                                            | _                     |
| Designated Scan Server      | (i) Select Discovery Server, or download/install a new one | •                     |
| Target SharePoint           |                                                            |                       |
| SharePoint Online           |                                                            | Co                    |
| Credential or Cloud Account | Select Credential or create a new one                      | Ŧ                     |
| Base URL                    |                                                            | ß                     |
| C Exclude URL               | 0                                                          |                       |
| Incremental Scan            |                                                            |                       |
| Scan Images                 | GTB OCR      External OCR Server URL                       |                       |
|                             | E Save                                                     | ancel                 |

7. Press the *Start* icon to start the SharePoint discovery. The scan should start within a minute.

| File Shares                   | 🕼 Depl | oy 🕂 Add    | Ce Edit | Delete               | 2 |          | ۲              | •                 | Schedule                | A            | i    |
|-------------------------------|--------|-------------|---------|----------------------|---|----------|----------------|-------------------|-------------------------|--------------|------|
| ■ MS Exchange ■ MS SharePoint | a D    | SCAN SERVER |         | SHAREPOINT<br>ONLINE |   | 💭 STATUS | TOTAL<br>FILES | TOTAL<br>SIZE, MB | TOTAL<br>SCANNED,<br>MB | REMEDIATIONS | MATC |
| Databases                     | 0 1    | GTBSERVERAM | MAZON 👻 |                      |   |          |                |                   |                         |              |      |
| Cloud Platforms               |        |             |         |                      |   |          |                |                   |                         |              |      |
| Discover File Shares          |        |             |         |                      |   |          |                |                   |                         |              |      |

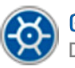

#### 2.6 Check scan result

- 1. Sign in to the Central Console.
- 2. Go to the *Security Events > Discovery Scans* page and check the scan results. You should see a new running scan at this tab within few minutes.

| (?) Dashboard                     | C. Local PC D | iscovery 🔀 File Shares     | MS Outlook                 | MS Exchange              | MS SharePoint            | Databases   | G File        | Share Monitoring |             |             |         |                   |                      |
|-----------------------------------|---------------|----------------------------|----------------------------|--------------------------|--------------------------|-------------|---------------|------------------|-------------|-------------|---------|-------------------|----------------------|
| Security Events >                 | 2             | < < 1 of 1                 | > >> 🏹 Filters             |                          | Delete                   |             | Export Stat   | istics 👻         | Co Exp      |             | *       |                   |                      |
| Network Inspector Discovery Scans | 0             | SCAN NAME                  | SCAN SERVER                | START TIME 🔻             | END TIME                 | TOTAL FILES | FILES SCANNED | SCAN SIZE, MB    | SCANNED, MB | REMEDIATION | MATCHES | <b>O</b> DURATION | 💭 STATUS             |
| Endpoint Protector                | 310           | SharePoint on-premise scan | LoL.gtbtechnologies.com.ua | Oct 02, 2020 01:02:41 PM | Oct 02, 2020 01:02:46 PM | 1           | 1             | 0.03             | 0.03        | None        | 1       | 1m                | Completed, 100% done |
| Cloud Platform                    |               |                            |                            |                          |                          |             |               |                  |             |             |         |                   |                      |
| File Share Audit                  |               |                            |                            |                          |                          |             |               |                  |             |             |         |                   |                      |
| Classification                    |               |                            |                            |                          |                          |             |               |                  |             |             |         |                   |                      |

3. Each line represents a separate Discovery scan. Double click to see the details.

🚫 GT Dat

#### 2.7 How to scan all SharePoint sites

- 1. Open PowerShell in administration mode.
- 2. Install the SharePoint Online Management Shell.

#### Install-Module -Name Microsoft.Online.SharePoint.PowerShell

- 3. Sign in to SP Online in PowerShell.
- 4. Set Administrator user email.

\$user = "user@contoso.com"

5. Add admin privileges to the service account for SP admin site

Set-SPOUser -Site https://companyname-admin.sharepoint.com/ -LoginName **\$user** - IsSiteCollectionAdmin \$true

| 2 Windows PowerShell                                                                                                    | _       |     | × |
|----------------------------------------------------------------------------------------------------|---------|-----|---|
| PS C:\Users\vstovpovoy> <mark>Set-SPOUser</mark> -Site https://gtbtech-admin.sharepoint.com/ -LoginName \$user -IsSiteCollectionAdr | iin \$t | rue | ^ |
| Display Name Login Name Groups User Type                                                                                            |         |     |   |
| SharePoint Scan spscan@gtbtech.onmicrosoft.com {} Member                                                                            |         |     |   |

- 6. Open the GTB Central Console and go the DLP Setup -> Discovery Targets -> MS SharePoint tab.
- 7. Click the Add button.

| Dashboard     Security Events >         | File Shares          | 🚱 Deploy 🕒 Add 🗋 Edit | Delete 💈             |                                 |
|-----------------------------------------|----------------------|-----------------------|----------------------|---------------------------------|
| Reports                                 | MS Exchange          | ID SCAN SERVER        | SHAREPOINT<br>ONLINE |                                 |
| GTB DLP Setup >                         | Databases            |                       |                      |                                 |
| Discovery Targets<br>Endpoint Protector | Cloud Platforms      |                       | No Discove           | ry Scans are available, add a n |
| IRM Integration Policy Management       | Discover File Shares |                       |                      |                                 |
| Classification<br>Detection Engines     |                      |                       |                      |                                 |
| Network Status >                        |                      |                       |                      |                                 |

- 8. Enter the *Scan Name*, select the *Discovery server*, enter the *SharePoint Admin URL* of the scanned site.
- 9. Enter created user credentials into the Username or Email address and password fields.
- 10. Check SharePoint Online checkbox.
- 11. Click the Save button.

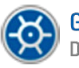

| Enter Scan Name             |                                                               | $(\times)$ |
|-----------------------------|---------------------------------------------------------------|------------|
| ିତ୍ୱି MS SharePoint Scan    | Scan For / Filters / Constructions Schedule                   |            |
|                             |                                                               |            |
| Designated Scan Server      | (i) Select Discovery Server, or download/install a new one    | •          |
| Target SharePoint           |                                                               |            |
| SharePoint Online           |                                                               | G          |
| Credential or Cloud Account | () Select Credential or create a new one                      | -          |
| Co Base URL                 | 0                                                             | ম্ব        |
| C Exclude URL               | 0                                                             |            |
| Incremental Scan            | 0                                                             |            |
| Scan Images                 | (i)         GTB OCR         ▼         External OCR Server URL |            |
|                             | 🗎 Save                                                        | Cancel     |

12. Press the *Start* icon to start the SharePoint discovery. The scan should start within a minute.

| File Shares          | 🕼 Depl | oy 🕂 Add 🎧      | , Edit 🔒 Delete      | 2        |                   | ۲              | •                 | Schedule                | A            | i    |
|----------------------|--------|-----------------|----------------------|----------|-------------------|----------------|-------------------|-------------------------|--------------|------|
| MS Exchange          | 0 0    | SCAN SERVER     | SHAREPOINT<br>ONLINE | 💭 STATUS | <b>O</b> DURATION | TOTAL<br>FILES | TOTAL<br>SIZE, MB | TOTAL<br>SCANNED,<br>MB | REMEDIATIONS | матс |
| Databases            | □ 1    | GTBSERVERAMAZON | • •                  |          |                   |                |                   |                         |              | -    |
| Cloud Platforms      |        |                 |                      |          |                   |                |                   |                         |              |      |
| Discover File Shares |        |                 |                      |          |                   |                |                   |                         |              |      |

13. Go to the Security Events -> Discovery scans -> MS SharePoint tab and check for scan results.

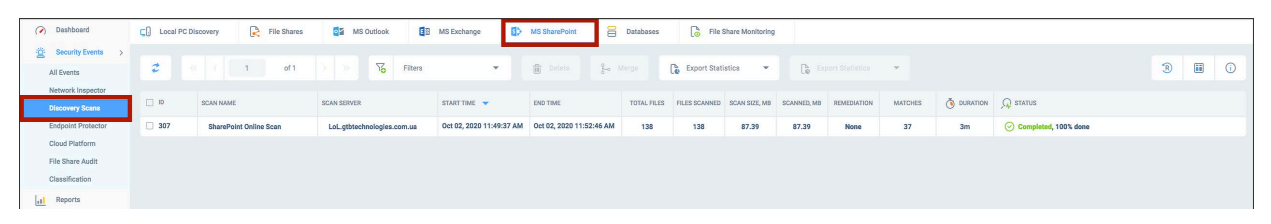

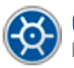

#### 2.8 How to scan separate SharePoint files or folders

1. Open the SharePoint Online file or folder location that you'd like to scan.

|   | + New $\sim$ | $\bar{\uparrow}$ Upload $\vee$  | Edit in grid view | 🖻 Share | Copy link      | G Sync    |                       | 🕞 Add shor        | tcut to ( |
|---|--------------|---------------------------------|-------------------|---------|----------------|-----------|-----------------------|-------------------|-----------|
|   | Documents    | > GTB ShareP                    | oint Test         |         |                |           |                       |                   |           |
|   | Ď            | Name $\vee$                     |                   | Мос     | lified $\vee$  | Modifie   | d By $\smallsetminus$ | Date $\checkmark$ |           |
|   |              | <sup>≟'</sup> GTTB              |                   | Abou    | t a minute ago | Ihor Yesh | chuk                  |                   |           |
| j | <b>W</b> È   | <sup>≥</sup> '<br>Document.docx |                   | A few   | / seconds ago  | Ihor Yesh | chuk                  |                   |           |
|   |              | Count<br>2                      |                   |         |                |           |                       |                   |           |
|   |              |                                 |                   |         |                |           |                       |                   |           |

2. Highlight the item, click the Show action icon, then Details.

| Documents | S GTB SharePoint Te        | est     | Share                    |                                 |                   |
|-----------|----------------------------|---------|--------------------------|---------------------------------|-------------------|
|           |                            |         | Copy link                |                                 |                   |
| ۵         | Name 🗸                     |         | Manage access            | lodified By $^{\smallsetminus}$ | Date $\checkmark$ |
| <b>e</b>  | GTTB                       | ෂ් හි : | Download                 | or Yeshchuk                     |                   |
| M         | <sup>'</sup> Document.docx |         | Add shortcut to OneDrive | or Yeshchuk                     |                   |
|           | Count                      |         | <br>Delete               |                                 |                   |
| i.        | 2                          |         | Automate >               |                                 |                   |
|           |                            |         | Rename                   |                                 |                   |
|           |                            |         | Pin to top               |                                 |                   |
|           |                            |         | Move to                  |                                 |                   |
|           |                            |         | Copy to                  |                                 |                   |
|           |                            |         | Alert me                 |                                 |                   |
|           |                            |         | More >                   |                                 |                   |
|           |                            |         | Details                  |                                 |                   |

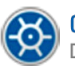

3. In the pane that appeared find and click the *Copy direct link icon*.

|    |                       |                    |        |          | 🔲 GTT                                                                   | гв ×                                                                 |
|----|-----------------------|--------------------|--------|----------|-------------------------------------------------------------------------|----------------------------------------------------------------------|
|    | Modified $\checkmark$ | Modified By $\vee$ | Date 🗠 | + Add cc | Activity                                                                | <br>More details                                                     |
| ę, | Monday at 3:12 AM     | Ihor Yeshchuk      |        |          | This week                                                               |                                                                      |
|    | Monday at 3:12 AM     | Ihor Yeshchuk      |        |          |                                                                         | You created GTTB in GTB<br>SharePoint Test<br>Monday at 3:12 AM      |
|    |                       |                    |        | Co       | Type<br>Folder<br>Modified<br>Monday<br>Path C<br>Path Size<br>152 byte | d<br>at 3:12 AM<br>Team Site > Documents > GTB S<br>Test > GTTB<br>s |

- 4. Open the GTB Central Console and go the *DLP Setup -> Discovery Targets -> MS SharePoint* tab.
- 5. Click the **Add** button.

| Dashboard     Security Events >     | File Shares          | 🚱 Deploy 🕒 Add 🗋 Edit | Delete ;   | 2                    |              |
|-------------------------------------|----------------------|-----------------------|------------|----------------------|--------------|
| .1 Reports                          | ∎⊠ MS Exchange       | ID SCAN SERVER        | SHAREPOINT | 👰 STATUS             |              |
| GTB DLP Setup >                     | S MS SharePoint      |                       |            |                      |              |
| Inspector ACL Rules                 | Databases            |                       | No Discov  | verv Scans are avail | able add a n |
| Endpoint Protector                  | Cloud Platforms      |                       |            |                      |              |
| IRM Integration                     | Discover File Shares |                       |            |                      |              |
| Policy Management<br>Classification |                      |                       |            |                      |              |
| Detection Engines                   |                      |                       |            |                      |              |
| Network Status >                    |                      |                       |            |                      |              |

- 6. Enter the **Scan Name**, select the **Discovery server**, paste **the direct link of the scanned file** that was copied in the step 3.
- 7. Select existing credentials or add a new one.
- 8. Check SharePoint Online checkbox.
- 9. Click the **Save** button.

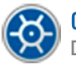

| Enter Scan Name             |                                                                 | $(\times$ |
|-----------------------------|-----------------------------------------------------------------|-----------|
| Co MS SharePoint Scan       | Scan For / Filters /<br>Remedial Actions Chedule Content Report |           |
| Designated Scan Server      | Select Discovery Server, or download/install a new one          | Ŧ         |
| Target SharePoint           |                                                                 |           |
| SharePoint Online           |                                                                 | G         |
| Credential or Cloud Account | Select Credential or create a new one                           | •         |
| Co Base URL                 |                                                                 | ß         |
| Co Exclude URL              | 0                                                               |           |
| Incremental Scan            |                                                                 |           |
| Scan Images                 | ① GTB OCR                                                       |           |
|                             | a Save                                                          | Cancel    |

10. Press the Start icon to start the SharePoint discovery. The scan should start within a minute.

| File Shares          | 🧐 Depl | loy 🔶 Add   | C Edit  | Delete               | 2 |          |                   | €              | •                 | Schedule                | A            | i    |
|----------------------|--------|-------------|---------|----------------------|---|----------|-------------------|----------------|-------------------|-------------------------|--------------|------|
| MS Exchange          | 0 10   | SCAN SERVER |         | SHAREPOINT<br>ONLINE |   | 💭 STATUS | <b>O</b> DURATION | TOTAL<br>FILES | TOTAL<br>SIZE, MB | TOTAL<br>SCANNED,<br>MB | REMEDIATIONS | МАТС |
| Databases            | 0 1    | GTBSERVERAN | MAZON 👻 |                      |   |          |                   |                |                   |                         |              |      |
| Cloud Platforms      |        |             |         |                      |   |          |                   |                |                   |                         |              |      |
| Discover File Shares |        |             |         |                      |   |          |                   |                |                   |                         |              |      |

11. Go to the Security Events -> Discovery scans -> MS SharePoint tab and check for scan results

| ( Deshboard                                          | C. Local PC | Discovery 🔀 File Shares | MS Outlook                 | MS Exchange              | MS SharePoint            | Databases   | G File        | Share Monitoring |             |             |         |    |                      |   |     |   |
|------------------------------------------------------|-------------|-------------------------|----------------------------|--------------------------|--------------------------|-------------|---------------|------------------|-------------|-------------|---------|----|----------------------|---|-----|---|
| Security Events >     All Events                     | 2           | 4 1 of 1                | > > K Filters              | -                        | Delete 💡                 |             | Export Stat   | stics 💌          | Co Es       |             |         |    |                      | 3 | ) 🗊 | Ō |
| Network Inspector Discovery Scans                    | D 10        | SCAN NAME               | SCAN SERVER                | START TIME 👻             | END TIME                 | TOTAL FILES | FILES SCANNED | SCAN SIZE, MB    | SCANNED, MB | REMEDIATION | MATCHES |    | 💭 status             |   |     |   |
| Endpoint Protector                                   | 307         | SharePoint Online Scan  | LoL.gtbtechnologies.com.ua | Oct 02, 2020 11:49:37 AM | Oct 02, 2020 11:52:46 AM | M 138       | 138           | 87.39            | 87.39       | None        | 37      | 3m | Completed, 100% done |   |     |   |
| Cloud Platform<br>File Share Audit<br>Classification |             |                         |                            |                          |                          |             |               |                  |             |             |         |    |                      |   |     |   |

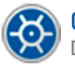

# 3 SharePoint with Modern Authentication

### 3.1 Create Application for Modern Authentication

- 1. Open URL https://COMPANYNAME.sharepoint.com/\_layouts/15/AppRegNew.aspx
- 2. Click on the Generate button next to Client Id.
- 3. Click on Generate button near Client Secret.
- 4. Note the given Client Id and Client Secret.
- 5. Type the name of the Application in the **Title** field. It could be SPOnline.
- 6. In the App Domain field, enter cloudauth.gttb.com.
- 7. In the Redirect URI field, enter https://cloudauth.gttb.com/callback.php.
- 8. Press Create button.

|                                                                                                    |                                                                                           | Create Cancel |
|----------------------------------------------------------------------------------------------------|-------------------------------------------------------------------------------------------|---------------|
| App Information<br>The app's information, including app id, secret, title, hosting url and redirect url. | Client Id:<br>475:430b-0c6c-489f-9629-99da06ib2a41 Generate                               |               |
|                                                                                                    | Client Secret:                                                                            |               |
|                                                                                                    | dqB8fHxpJ9XTc+ENfTY6iIz1mN4aHqTcP8j Generate                                              |               |
|                                                                                                    | Title:                                                                                    |               |
|                                                                                                    | SPOscan                                                                                   |               |
|                                                                                                    | App Domain:<br>doudauth.gtb.com<br>Example: "www.contoso.com"                             |               |
|                                                                                                    | Redirect URI:                                                                             |               |
|                                                                                                    | https://doudauth.gttb.com/callback.php<br>Example: "https://www.contoso.com/default.aspx" |               |
|                                                                                                    |                                                                                           | Create Cancel |
|                                                                                                    |                                                                                           |               |

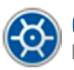

### 3.2 Add Application credentials

- 1. Sign in to the Central Console.
- 2. Go to the **System > Cloud Accounts**.

| GTB<br>Central Console                                                                                                    | TB minal Console  (         |       |                              |                                      |  |  |  |  |  |
|----------------------------------------------------------------------------------------------------|-----------------------------|-------|------------------------------|--------------------------------------|--|--|--|--|--|
| <ul> <li>ᢙ Dashboard</li> <li>Output</li> <li>Output&lt;</li></ul> | Endpoint Agent              | G Add | Cloud Account                |                                      |  |  |  |  |  |
| Reports                                                                                                    | DNS                         |       | CLOUD PLATFORM               | CLOUD ACCOUNT DISPLAY NAME           |  |  |  |  |  |
| GTB DLP Setup >                                                                                                    | LDAP Integration            | 0 1   | 🏟 Amazon Web Services        | \$3                                  |  |  |  |  |  |
| Network Status                                                                                                    | Shadow Location             | 2     | 🏟 Amazon Web Services        | s3 roort                             |  |  |  |  |  |
| Co System >                                                                                                    | Emails and Alerts           | 3     | Amazon Web Services          | se new root                          |  |  |  |  |  |
| Endpoint Agent                                                                                                    | SIEM Receiver               | 4     | Amazon Web Services          | S3DDDDD                              |  |  |  |  |  |
| DNS                                                                                                    | DNS Company Name            |       | Microsoft Azure              | Azure                                |  |  |  |  |  |
| LDAP Integration                                                                                                    | E Data and Time             | 6     | <ul> <li>OneDrive</li> </ul> | OneDrive                             |  |  |  |  |  |
| Empile and Alerte                                                                                                    |                             | 7     | 🝐 Google Drive               | google                               |  |  |  |  |  |
| SIEM Receiver                                                                                                    | Cloud Accounts              | 8     | box Box                      | Box.com                              |  |  |  |  |  |
| Company Name                                                                                                    | Security >                  | 9     | 😻 Dropbox                    | Dropbox                              |  |  |  |  |  |
| Date and Time                                                                                                    | SSL Certificates            | 0 10  | ConeDrive                    | OneD                                 |  |  |  |  |  |
| Cloud Accounts                                                                                                    | 0                           | 11    | OneDrive for Business        | RRogoziansky@gtbtech.onmicrosoft.com |  |  |  |  |  |
| Security                                                                                                    | CC Synchronization          | 12    | CneDrive                     | one                                  |  |  |  |  |  |
| SSL Certificates                                                                                                    | E Compliance<br>Regulations | 13    | OneDrive for Business        | RRR                                  |  |  |  |  |  |
| CC Synchronization                                                                                                    | Incidents Response          | 14    | Sharepoint                   | SPO [QA]                             |  |  |  |  |  |
| Incidents Response                                                                                                    |                             | □ 15  | OneDrive for Business        | OneFB                                |  |  |  |  |  |

3. Press Add Cloud Account button.

| Add Cloud Account      |                 |              |                           | $(\times)$                |
|------------------------|-----------------|--------------|---------------------------|---------------------------|
| Enter Display Name (i) | SPO Scan        |              |                           |                           |
| How to scan            | box             | Coogle Drive | ShareFile                 | ConeDrive<br>for Business |
| ConeDrive              | Microsoft Azure | Amazon S3    | SharePoint<br>How to scan |                           |

- 4. Type the **Display Name**.
- 5. Press Add button on the SharePoint card.
- 6. You should see a pop-up as shown below.

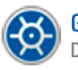

| Login to account   | ×                                     |
|--------------------|---------------------------------------|
|                    | SharePoint                            |
| Enter Account Name | SPO Scan                              |
| Enter Site Name    | https://gtbtech-admin.sharepoint.com  |
| 2FA Client ID      | de7a2e0e-0e53-4925-96ae-6113d1266b3b  |
| 2FA Client Secret  | 9J00+6Xgy/tDdtPNcomyDJz0dRhYFIVeGUHi: |
| How to scan        | a Add                                 |

- 7. Enter Account Name.
- 8. Enter SharePoint Site Name in the form of https://companyname-admin.sharepoint.com/.
- 9. Enter saved 2FA Client ID and 2FA Client Secret tokens from the previous item.
- 10. Press Add button.
- 11. You should be redirected to the Microsoft site. Sign in to the site as a user with a Site Admin role.

Take a look at item 2.3 to figure out how to assign Site Admin role to the user.

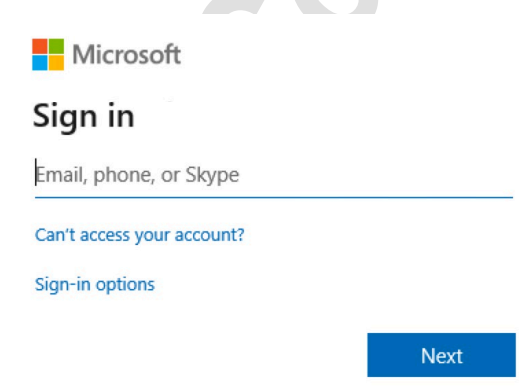

12. In the pop-up window, press Trust It button.

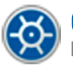

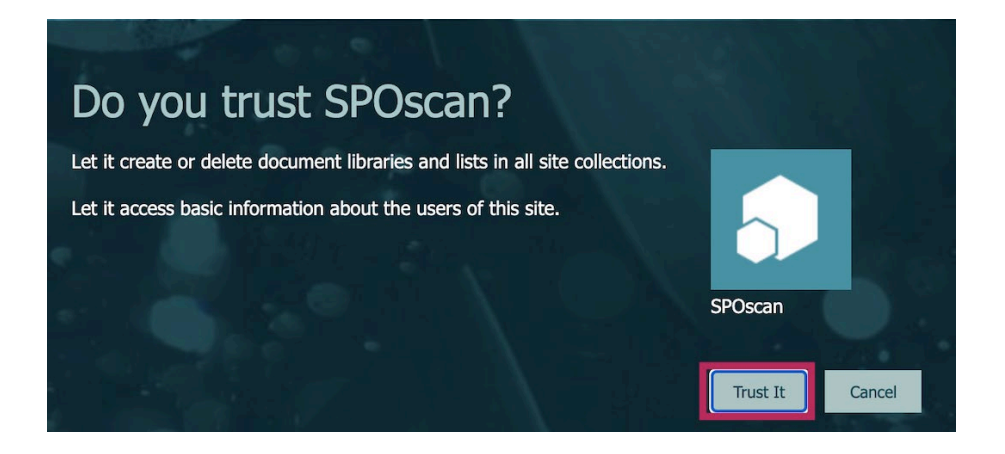

#### 3.3 Install Discovery Server

- 13. Sign in to the Central Console using an account with Administrator privileges.
- Go to the Help > Download tab of the GTB Central Console and download the GTB Discovery Server MSI package.

|                         | GTB<br>Central Console |          | 🍖 🗟 ⊑∏ Download           | a 🗟 🔄 Downloads » Windows Endpoint Agents |                                                                      |                            |  |  |  |  |  |
|-------------------------|------------------------|----------|---------------------------|-------------------------------------------|----------------------------------------------------------------------|----------------------------|--|--|--|--|--|
| $\bigcirc$              | Dashboard              |          | -                         |                                           |                                                                      |                            |  |  |  |  |  |
| :0:                     | Security Events        |          | 📕 Windows Endpoint Agents |                                           | GTB Endpoint Agent + Networking                                      | 165 MB                     |  |  |  |  |  |
| 10                      | Security Events        | <i>´</i> | a macOS Endpoint Agents   | -                                         | Endpoint device controls with Discovery + Network Traffic Inspection |                            |  |  |  |  |  |
| .1                      | Reports                |          |                           | _                                         |                                                                      | v15.7.8-54972              |  |  |  |  |  |
| $\overline{\mathbf{v}}$ | GTB DLP Setup          | >        | 🛕 Linux Endpoint Agents   |                                           |                                                                      |                            |  |  |  |  |  |
|                         | Network Status         | >        | Name Resolution Helper    |                                           | GTB Discovery Server                                                 | 165 MB                     |  |  |  |  |  |
| Ç <mark>o</mark>        | System                 | >        | Security Manager          | $\overline{\mathbf{+}}$                   | Discovery Server description                                         | v15 7 9 54072              |  |  |  |  |  |
| 8                       | User Management        |          | Administrative Tools      |                                           |                                                                      | ¥13.7.0 <sup>-</sup> 34972 |  |  |  |  |  |
| ×                       | Maintenance            | >        | Local links for browsers  |                                           | Antivirus exception list for Windows OS                              |                            |  |  |  |  |  |
| Ē                       | Logs                   | >        |                           | =                                         | Antivirus exception list for Windows OS                              |                            |  |  |  |  |  |
| ?                       | Help/Downloads         | >        |                           |                                           |                                                                      |                            |  |  |  |  |  |
| I                       | Documentation          |          |                           |                                           |                                                                      |                            |  |  |  |  |  |
|                         | Downloads              |          | -                         |                                           |                                                                      |                            |  |  |  |  |  |

- 15. Install the *GTB Discovery Server* on any Windows PC where you want to scan from.
- 16. The Discovery Server scans 1 file per CPU core at a time. The more cores provided, the faster is scanning speed.

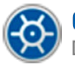

#### 3.4 Start the SharePoint Online Discovery

- 1. Sign in to the Central Console.
- 2. Go the DLP Setup > Discovery Targets > MS SharePoint tab.
- 3. Click the Add button.

| Dashboard     Security Events > | File Shares          | Deploy         | 🛍 Delete 🥏  |                                  |
|---------------------------------|----------------------|----------------|-------------|----------------------------------|
| Reports                         | ■ MS Exchange        | ID SCAN SERVER | SHAREPOINT  | 💭 STATUS 🐧 DURATION              |
| GTB DLP Setup >                 | MS SharePoint        |                |             |                                  |
| Inspector ACL Rules             | Databases            |                |             | v Soona ara availabla, add a n   |
| Discovery Targets               | Cloud Platforms      |                | NO DISCOVEI | y Scalls ale avaliable, aut a li |
| Did Interneties                 |                      |                |             |                                  |
| Policy Management               | Discover File Shares |                |             |                                  |
| Classification                  |                      |                |             |                                  |
| Detection Engines               |                      |                |             |                                  |
| Network Status >                |                      |                |             |                                  |

- 4. Enter the Scan Name, select the Discovery server, enter the SharePoint URL of the scanned site. You can specify several URLs to scan. If you want to scan all sites from your SPO specify admin site URL: https://companyname-admin.sharepoint.com.
- 5. Check SharePoint Online checkbox.
- 6. In the Credential or Cloud Account select the Credential or Cloud Account.
- 7. Enter the SharePoint URL of the scanned site

| Enter Scan Name             |                                                        | $\propto$ |
|-----------------------------|--------------------------------------------------------|-----------|
| Co MS SharePoint Scan       | Scan For / Filters / Remedial Actions Chedule          |           |
| Designated Scan Server      | Select Discovery Server, or download/install a new one | -         |
| Target SharePoint           |                                                        |           |
| SharePoint Online           |                                                        | Cò        |
| Credential or Cloud Account | Select Credential or create a new one                  | -         |
| Co Base URL                 |                                                        | ß         |
| Co Exclude URL              | 0                                                      |           |
| Incremental Scan            | 0                                                      |           |
| Scan Images                 | GTB OCR      External OCR Server URL                   |           |
|                             | E Save Ca                                              | ancel     |

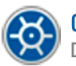

- 8. Click the **Save** button.
- 9. Press the *Start* icon to start the SharePoint discovery. The scan should start within a minute.

| <b>1</b> | Deploy (  | 🕂 Add | C Edit | 🗎 Delete      | \$        |                      |          |   |                   | [                | •              | C Schedu     | ile 🔒   |
|----------|-----------|-------|--------|---------------|-----------|----------------------|----------|---|-------------------|------------------|----------------|--------------|---------|
| •        | SCAN NAME | E     |        | DESIGNATED SC | AN SERVER | SHAREPOINT<br>ONLINE | 💭 STATUS |   | TOTAL<br>SIZE, MB | FILES<br>SCANNED | SCANNED,<br>MB | REMEDIATIONS | MATCHES |
| 0 1      | SPO Scan  |       |        | GTB_SC.       | ANSERVER  |                      | -        | - | -                 | -                | -              | -            | -       |

#### 3.5 Check scan result

- 1. Sign in to the Central Console.
- 2. Go to the *Security Events > Discovery Scans* page and check the scan results. You should see a new running scan at this tab within few minutes.

| Dashboard          | Local PC D | iscovery 💦 File Shares | MS Outlook                                          | MS Exchange | MS SharePoint            | Databases   | G File        | Share Monitoring |             |             |         |             |                      |
|--------------------|------------|------------------------|-----------------------------------------------------|-------------|--------------------------|-------------|---------------|------------------|-------------|-------------|---------|-------------|----------------------|
| Security Events >  |            |                        |                                                     |             |                          |             |               |                  |             |             |         |             |                      |
| All Events         | 2          | C 1 of 1               | > > 75 Filters                                      | Υ.          | Delete                   |             | Export Stat   | istics 👻         | Co Exp      |             |         |             |                      |
| Network Inspector  |            |                        |                                                     |             |                          |             |               |                  |             |             |         |             | 0                    |
| Discovery Scans    |            | SCAN NAME              | SCAN SERVER                                         | START TIME  | END TIME                 | TOTAL FILES | FILES SCANNED | SCAN SIZE, MB    | SCANNED, MB | REMEDIATION | MATCHES | () DURATION | ( STATUS             |
| Endpoint Protector | 307        | SharePoint Online Scan | LoL.gtbtechnologies.com.ua Oct 02, 2020 11:49:37 AM |             | Oct 02, 2020 11:52:46 AM | 138         | 138           | 87.39            | 87.39       | None        | 37      | 3m          | Completed, 100% done |
| Cloud Platform     |            |                        |                                                     |             |                          |             |               |                  |             |             |         |             |                      |
| File Share Audit   |            |                        |                                                     |             |                          |             |               |                  |             |             |         |             |                      |
| Classification     |            |                        |                                                     |             |                          |             |               |                  |             |             |         |             |                      |
| Reports            |            |                        |                                                     |             |                          |             |               |                  |             |             |         |             |                      |

3. Each line represents a separate Discovery scan. Double click to see the details.

If you have any questions, please, email *support@gttb.com* and any of our engineers would be happy to help you.

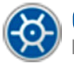